## Notice de programmation

## HR MULTI 3

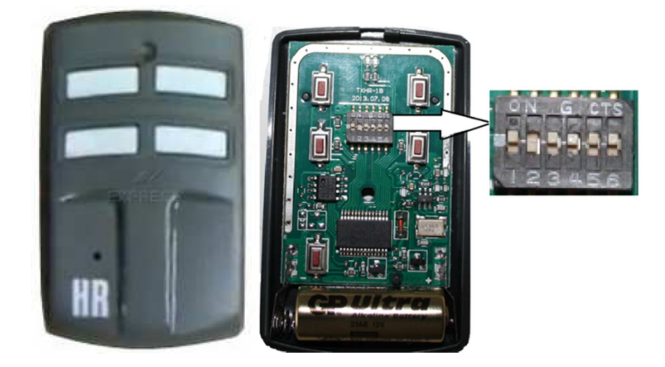

Programmation de votre nouvelle télécommande :

- 1. Dévissez la vis au dos de votre nouvelle télécommande afin d'accéder aux mini-interrupteurs
- 2. Positionner les 6 mini-interrupteurs de votre nouvelle télécommande dans la position requise selon le modèle à remplacer :

| MARQUE ET MODELE   | Photo du produit original | Réglage des mini-interrupteurs | Notes                                                                                                  |
|--------------------|---------------------------|--------------------------------|----------------------------------------------------------------------------------------------------|
| CAME TOP432NA      | CAME                      | on<br>1 2 3 4 5 6              |                                                                                                    |
| FAAC XT2 433 SLH   | P1<br>P2                  | on<br>1 2 3 4 5 6              | Attention : Etapes 4<br>et 5 spécifiques, voir<br>programmation à<br>partir d'une<br>télécommande FAAC |
| MARANTEC D304-433  | Margel                    | on<br>1 2 3 4 5 6              |                                                                                                    |
| V2 PHOENIX CONT.50 |                           | on<br>1 2 3 4 5 6              |                                                                                                    |

## Notice de programmation

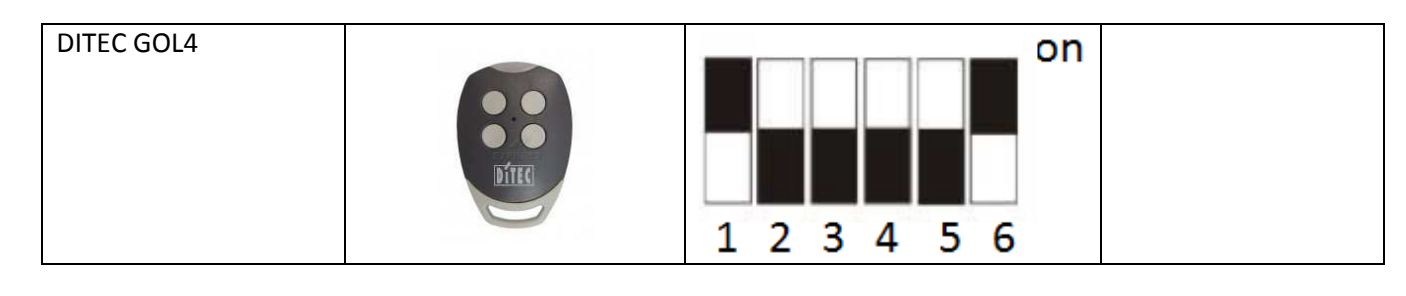

- 3. Placez la nouvelle télécommande et la télécommande déjà programmée face à face.
- 4. Appuyez et maintenez appuyé le bouton à programmer de la nouvelle télécommande. La diode de la nouvelle télécommande clignote une fois.
- 5. Appuyez et maintenez appuyé le bouton à copier de la télécommande déjà programmée jusqu'à ce que la diode de la nouvelle télécommande clignote 3 fois.
- 6. Relâchez les boutons.
- 7. Sur la nouvelle télécommande, mettez le switch numéro 1 en position OFF.
- 8. Votre nouvelle télécommande est programmée.

Programmation à partir d'une télécommande FAAC :

- 9. Suivez les étapes 1 à 3.
- 10. Une fois que les télécommandes sont face à face, appuyez simultanément sur les boutons P1 et P2 de la télécommande FAAC. La diode de la télécommande FAAC clignote.
- 11. Pendant que la diode de la télécommande FAAC clignote, appuyez et maintenez appuyé le bouton à programmer de la nouvelle télécommande. La diode de la nouvelle télécommande clignote une fois.
- 12. Pendant que la diode de la télécommande FAAC clignote, appuyez et maintenez appuyé le bouton à copier de la télécommande déjà programmée jusqu'à ce que la diode de la nouvelle télécommande clignote 3 fois.
- 13. Relâchez les boutons.
- 14. Sur la nouvelle télécommande, mettez le switch numéro 1 en position OFF.
- 15. Votre nouvelle télécommande est programmée.